## Troubleshoot: "Unsupported application..." Error

Last Modified on 03/24/2017 2:17 pm EDT

If the Launcher attempts to open the software, and you receive an error about an unsupported application, you are likely using an out-of-date version of the Launcher. From time to time, the Go16 Online software will change to support new filing types and may require you to download a newer version of the Launcher. If you see this notice, then take the steps below.

## To Download the Launcher:

- 1. Click on the *Preferences* link located in the left navigation bar.
- 2. In the Application Settings area, press the Download Launcher button.

|         | Edit Library Set                                                                   |
|---------|------------------------------------------------------------------------------------|
| ш (     |                                                                                    |
| lome    | Dashboard Settings:                                                                |
| 6       | The Dashboard settings are used to customize your Dashboard.                       |
| erences | Edit Dashboard Set                                                                 |
|         |                                                                                    |
| silling | Application Settings:                                                              |
| 101     | The application settings are used to modify your currently installed applications. |
| oraries | Reset Install                                                                      |
|         |                                                                                    |
|         | Doumbo of Louis                                                                    |

- 3. You will be asked to download the launcher file. Save the file to your computer.
- 4. Run the launcher file. The software installation page will then appear. Follow the instructions for your browser to open the software.